*ENMET* 680 Fairfield Court Ann Arbor, MI 48108 734.761.1270 Fax 734.761.3220 www.enmet.com

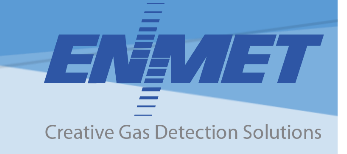

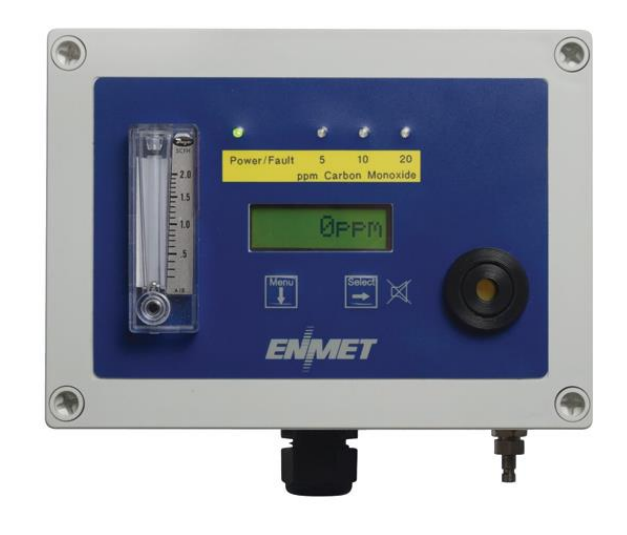

# **CO-Guard** Compressed Air Line CO Monitor Operation Manual

# **Table of Contents**

| 1.0 INTRODUCTION                      | 2  |
|---------------------------------------|----|
| 1.1 Unpack                            | 2  |
| 1.2 Check Order                       | 2  |
| 1.3 Serial Numbers                    | 2  |
| 2.0 COMPONENTS OF THE CO-GUARD        |    |
| 21 CO-GUARD elements                  | 3  |
| 2.2 CO-GUARD Operational Features     | 3  |
| 2.2 CO COARD Operational Features     | 5  |
| 2.5 Cheun Doard Features              |    |
| 3.0 INSTALLATION                      | 6  |
| 3.1 Mounting CO-GUARD                 | 6  |
| 3.2 Wiring the CO-GUARD               | 7  |
| 3.2.1 Air Supply                      | 7  |
| 3.2.2 Power Supply                    | 7  |
| 3.2.3 Relay Contacts                  | 8  |
| 4.0 OPERATION                         | 9  |
| 4.1 Start Up CO-GUARD                 | 9  |
| 4.1.1 Typical Start Up                | 9  |
| 4.2 Normal Display Mode               | 10 |
| 4.2.1 Alarm Conditions CO-GUARD       | 10 |
| 5.0 MAINTENANCE                       | 11 |
| 5.1 Maintenance Menus                 | 11 |
| 5.2 Calibration of the CO-GUARD       |    |
| 5.2.1 Exit Maintenance Menu           | 14 |
| 5.2.2 Zero Adjust                     | 14 |
| 5.2.3 Gas Span                        | 15 |
| 5.2.4 Alarm Set Points                | 16 |
| 5.2.5 Span Set                        | 16 |
| 5.4 Sensor Replacement                | 17 |
| 6.0 Replacement Parts                 |    |
| 7.0 TECHNICAL DATA AND SPECIFICATIONS | 18 |
|                                       |    |

# List of Tables

| Table 1 : Relay Failsafe Settings            | 8  |
|----------------------------------------------|----|
| Table 2: Factory Alarm Set Points            | 10 |
| Table 3: CO-Guard Maintenance Menus Sequence | 11 |
| Table 4: Calibration Gas                     | 14 |

# List of Illustrations

| Figure 1: External CO-Guard Features              | 4  |
|---------------------------------------------------|----|
| Figure 1a: Optional Regulator and Sample Air Hose | 4  |
| Figure 2: CO-Guard Circuit Board Features         | 5  |
| Figure 3: Mounting CO-Guard                       | 6  |
| Figure 4: Power Terminal Connections CO-Guard     | 7  |
| Figure 5: Relay Terminal Connections CO-Guard     | 8  |
| Figure 6: CO-Guard Maintenance Menu Flow Chart    | 12 |
| Figure 7: Calibration Adapter                     | 13 |
| Figure 8: CO-Guard Sensor Replacement             | 17 |
|                                                   |    |

Reference Information:

NOTE: [important information about use of instrument]

CAUTION: [affects equipment – if not followed may cause damage to instrument, sensor etc....]

WARNING: [affects personnel safety – if not followed may cause bodily injury or death.]

 $( \perp)$  Earth Ground

## **1.0 Introduction**

The CO-GUARD is a compressed air monitoring instrument that measures and detects Carbon Monoxide (CO) in industrial compressed breathing air systems utilizing an electrochemical sensor. The CO-GUARD is NOT in an enclosure rated for use in a Class I, Div. 1, Groups B, C, D classified area and CAN NOT be installed in a hazardous location. Features of the CO-GUARD:

- □ continuous monitoring of the sample air
- continuous LCD display of gas and vapor concentrations
- □ menu driven operational and maintenance controls
- menu driven calibration procedure
- audio and visual alarms indicate unsafe conditions
- $\Box$  alarm relay contacts available on terminals
- $\hfill\square$  a fault relay and visual fault alarm
- $\Box$  air flow indicator, flowmeter
- □ alarm acknowledgement capability including audio defeat
- $\square$  mA outputs for target gas

#### NOTE: All specifications stated in this manual may change without notice.

## 1.1 Unpack

Unpack the **CO-Guard** and examine it for shipping damage. If such damage is observed, notify both *ENMET* customer service personnel and the commercial carrier involved immediately.

#### **Regarding Damaged Shipments**

**NOTE:** It is your responsibility to follow these instructions. If they are not followed, the carrier will not honor any claims for damage.

- This shipment was carefully inspected, verified and properly packaged at *ENMET* and delivered to the carrier in good condition.
- When it was picked up by the carrier at *ENMET*, it legally became your company's property.
- If your shipment arrives damaged:
  - Keep the items, packing material, and carton "As Is." Within 5 days of receipt, notify the carrier's local office and request immediate inspection of the carton and the contents.
  - After the inspection and after you have received written acknowledgment of the damage from the carrier, contact *ENMET* Customer Service for return authorization and further instructions. Please have your Purchase Order and Sales Order numbers available.
- *ENMET* either repairs or replaces damaged equipment and invoices the carrier to the extent of the liability coverage, usually \$100.00. Repair or replacement charges above that value are your company's responsibility.
- The shipping company may offer optional insurance coverage. *ENMET* only insures shipments with the shipping company when asked to do so in writing by our customer. If you need your shipments insured, please forward a written request to *ENMET* Customer Service.

## **Regarding Shortages**

If there are any shortages or questions regarding this shipment, please notify *ENMET* Customer Service within 5 days of receipt at the following address:

## ENMET

#### 680 Fairfield Court Ann Arbor, MI 48108 734-761-1270 Fax 734-761-3220 Toll Free: 800-521-2978

#### 1.2 Check Order

Check, the contents of the shipment against the purchase order. Verify that the CO-GUARD is received as ordered. Each CO-GUARD is labeled with its target gas. If there are accessories on the order, ascertain that they are present. Check the contents of calibration kits. Notify ENMET customer service personnel of any discrepancy immediately.

## **1.3 Serial Numbers**

Each CO-GUARD is serialized. These numbers are on tags on the equipment and are on record in an ENMET database.

#### 2.0 Components of the CO-GUARD 2.1 CO-GUARD elements

See Figure 1 for location of elements:

| Feature         | Description                                                                                    |  |  |  |  |
|-----------------|------------------------------------------------------------------------------------------------|--|--|--|--|
| Enclosure       | A polycarbonate box, approximately 7 x 5 x 3, with a detachable front cover.                   |  |  |  |  |
|                 | 4 holes for mounting the enclosure to a vertical surface. Located at the corners of the bottom |  |  |  |  |
|                 | of the enclosure, directly beneath the 4-front cover retaining screws. See Figure 3            |  |  |  |  |
| Input Port      | The entrance for the air sample and calibration gas. The quick release fitting mates with one  |  |  |  |  |
|                 | on the optional Sample air hose and the calibration adapter.                                   |  |  |  |  |
| Front Cover     | Detachable front cover of CO-GUARD with Display Panel. See Section 2.2 and Figure 1            |  |  |  |  |
|                 | There are 4 Screws that hold the front cover in place.                                         |  |  |  |  |
| Sample Air Hose | A five-foot-long hose to conduct a sample of the air from the source to the instrument.        |  |  |  |  |
| (Optional)      | The hose has a Female quick release fitting and regulator. See Figure 1a                       |  |  |  |  |
| Regulator       | To connect to the compressed air line. Sample pressure to the CO-GUARD should be set to        |  |  |  |  |
| (Optional)      | 55 PSI. See Figure 1a                                                                          |  |  |  |  |

## 2.2 CO-GUARD Operational Features

The Display Panel is attached by a cable and is released by unscrewing the 4 screws located in the corners. After releasing the panel, it is swung upward, exposing the interior of the enclosure. See **Figure 1** for location of features.

| Feature               | Description                                                                                              |  |  |  |  |  |
|-----------------------|----------------------------------------------------------------------------------------------------|--|--|--|--|--|
| Display               | A single line, 8-character LCD with backlight. Indicates the level of gas detected by sensor.            |  |  |  |  |  |
|                       | The numerical value of gas concentration and other information is displayed.                             |  |  |  |  |  |
| Audio Alarm(Horn)     | Audio alarm (105 dB at 30cm/12in). The audio alarm is on when the unit is in alarm.                      |  |  |  |  |  |
| Visual Indicators and | LED indicators:                                                                                          |  |  |  |  |  |
| Alarms                | Power / Fault Indicator LED, Green / Red                                                                 |  |  |  |  |  |
|                       | Alarm (3) Indicator LED, Red                                                                             |  |  |  |  |  |
| Membrane Switches     | 2 Pushbutton Switches on front panel control the instrument maintenance functions. The                   |  |  |  |  |  |
|                       | pushbutton switch locations are indicated by:                                                            |  |  |  |  |  |
|                       | <b>MENU</b> $\downarrow$ : Advances the instrument display through operation information and maintenance |  |  |  |  |  |
|                       | menus                                                                                                    |  |  |  |  |  |
|                       | <b>SELECT</b> $\rightarrow$ : Disables audio alarm temporally and                                        |  |  |  |  |  |
|                       | Selects the maintenance menu operations such as, Zero, Span, exit menu or sets                           |  |  |  |  |  |
|                       | proper calibration values for Zero or Span                                                               |  |  |  |  |  |
|                       | See Section 4.0 and 5.0 for operational and maintenance flow charts.                                     |  |  |  |  |  |
| Flowmeter             | A flow indicator located at the output of the sample flow stream, which indicates                        |  |  |  |  |  |
|                       | quantitatively the flow of sample air or calibration gas through the instrument.                         |  |  |  |  |  |

Three alarm points are preprogrammed into the **CO-GUARD**. At each alarm point, an LED on the front panel is activated. These internal alarm settings are independent of the 4-20mA output alarm values that can be set at a controller. An optional relay board is available that will activate 0.5 Amp relay contacts at each alarm point, plus a fault relay.

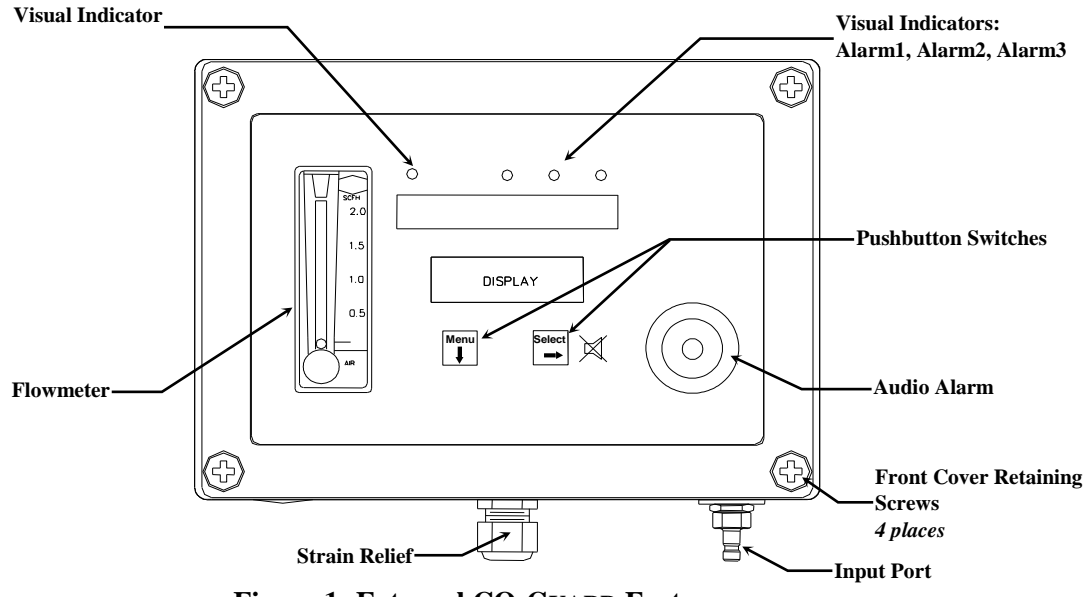

Figure 1: External CO-GUARD Features

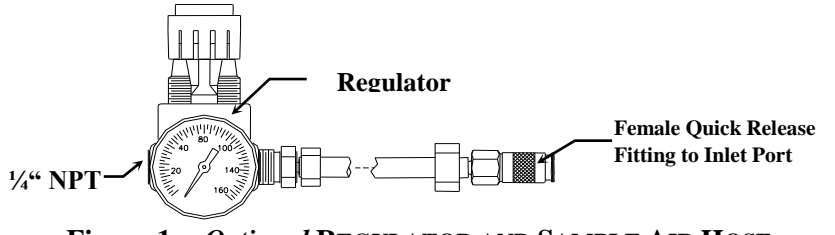

Figure 1a: Optional REGULATOR AND SAMPLE AIR HOSE

## 2.3 Circuit Board Features

The Display Panel is attached by a cable and is released by unscrewing the 4 screws located in the corners. After releasing the panel, it is swung upward, exposing the interior of the enclosure. The Circuit Board is mounted at the back surface of the enclosure interior. Features are shown in **Figure 2**.

| Feature             | Description                                                                                                    |  |
|---------------------|----------------------------------------------------------------------------------------------------|--|
| Relay Terminals     | This group of terminals is located on the Circuit Board.                                                         |  |
|                     | For the contacts for each of three alarm relays, and for the contacts of a fault relay. See <b>Section 3.2.3</b> |  |
| Output Terminals    | For the 4-20 mA output.                                                                                          |  |
| PCB/Sensor Manifold | The PCB/Sensor manifold. The carbon monoxide sensor located under this housing.                                  |  |

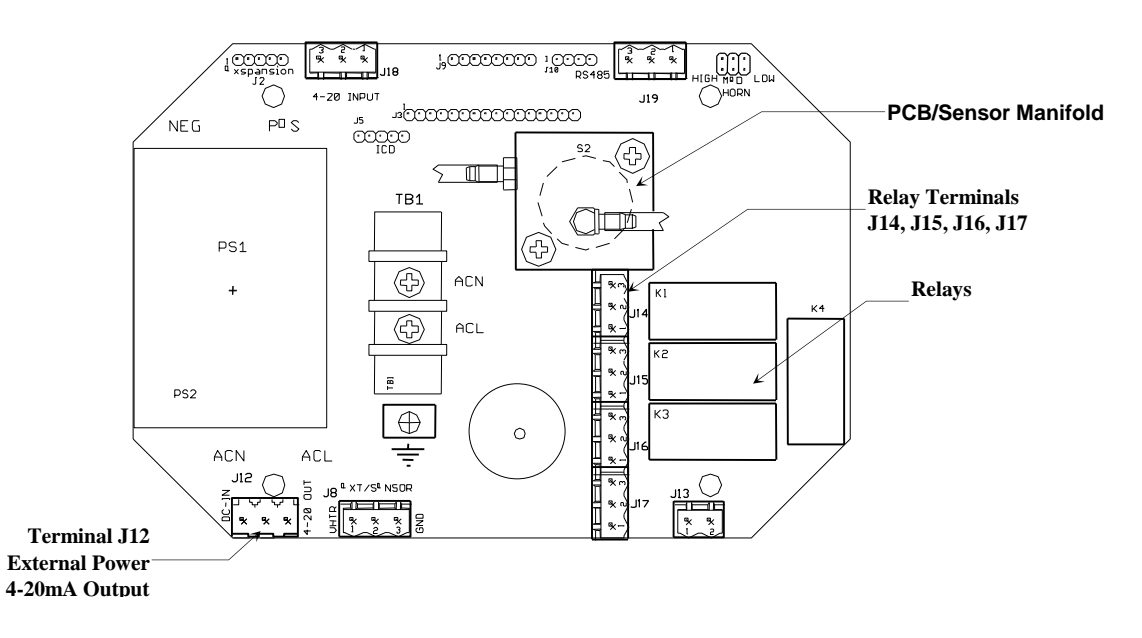

# Figure 2: CO-GUARD Circuit Board Features

## **3.0 Installation**

The **CO-GUARD** should be located near the pipe or tank containing the air to be monitored, and upstream from where the air is being used. The **CO-GUARD** must be installed such that it samples the compressed air before it reaches the users.

#### 3.1 Mounting CO-GUARD

Mount the **CO-GUARD** instrument on an appropriate vertical surface, leaving room for lid to be opened, using the mounting holes provided. Avoid areas with excessive vibration or temperature extremes. The holes in the bottom of the enclosure are 0.18 inch in diameter and form a 6.44" x 4.47" rectangle. See Figure 3.

It is recommended to use #8 drywall anchors and screws for mounting the CO-GUARD to a drywall/sheetrock surface.

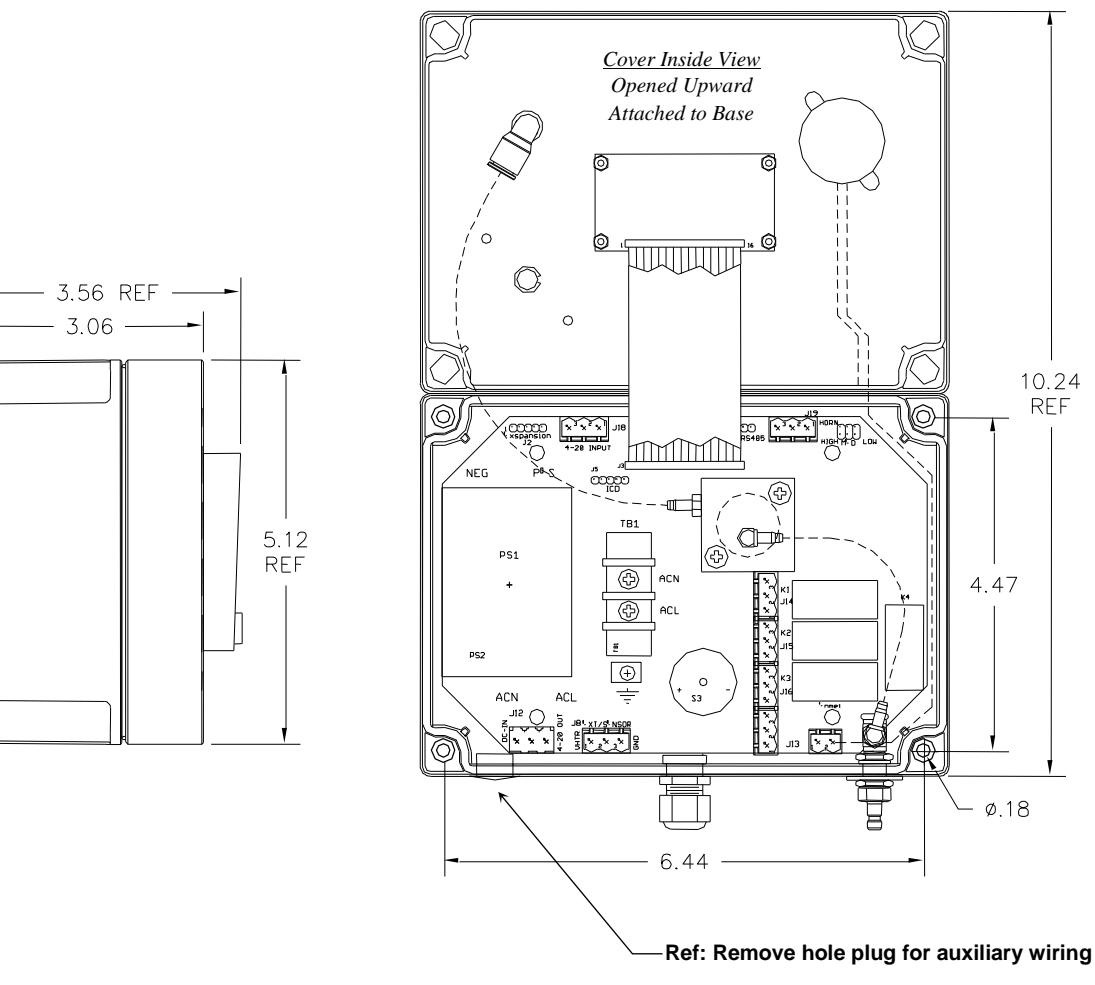

Dimensions are in inches.

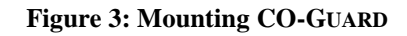

## **3.2 Wiring the CO-GUARD**

The electrical installation should conform to appropriate electrical codes, such as the National Electrical Code in the United States.

#### WARNING: The compliance of the installation to appropriate codes is not ENMET's responsibility.

The **CO-GUARD** should be powered through circuit breakers provided for this purpose.

### 3.2.1 Air Supply

Tap the pipe or tank containing the breathing air and use appropriate fittings to connect the sample input hose. The instrument is designed to operate from an air supply pressure 55 PSIG. The sample input hose length should be as short as possible. The **CO-GUARD** should be tapped into the compressed air line upstream of all respirator connection points to ensure the **CO-GUARD** monitors the supplied air *Before* it gets to the respirator connection points.

#### 3.2.2 Power Supply

The input power can vary from 100 to 240 VAC, 50/60 Hz. Power should be connected to the Power Input Terminal **TB1** and the *Ground screw*. See Figure 4 for location.

# WARNING: Continuous gas detection and alarm systems (110VAC/220VAC / 24VDC/12VDC powered) become inoperative upon loss of primary power. Contact factory for specifications and pricing of backup battery systems.

Upon supplying air and power to the **CO-GUARD**:

- •The green power on LED is lit.
- The display backlight is lit, and instrument will step through a start-up sequence: unit serial number and software revision may be shown on the display.

The instrument may go into alarm briefly, but the sensors stabilize quickly. If the instrument persists in alarm, acknowledge the alarm by pressing the **SELECT** button. If alarm persists longer than 30 minutes, call *ENMET* customer service personnel. For DC wiring 24Vdc may be wired to J12, (J12-1) position 1 + with ground connected to (J12-2) position 2.

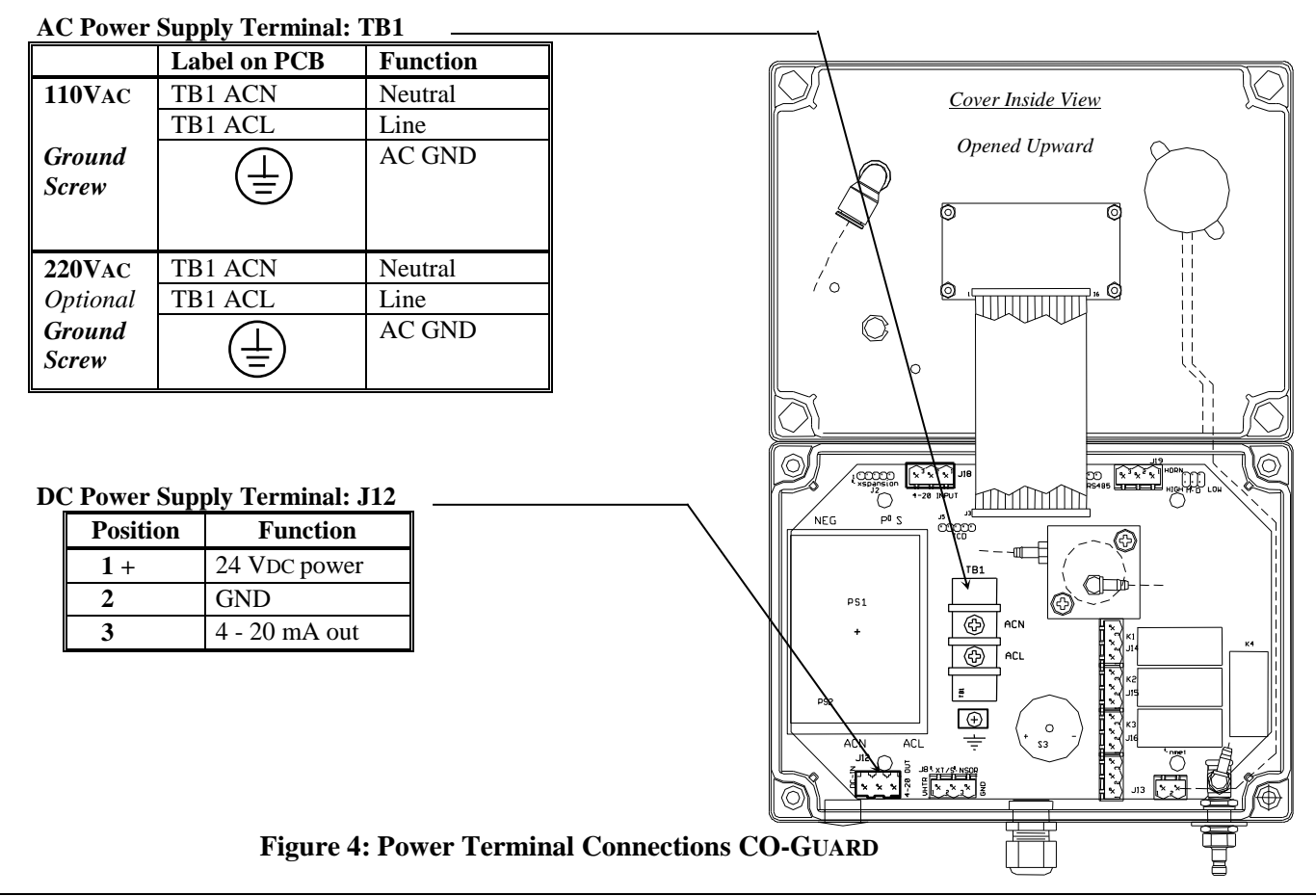

## 3.2.3 Relay Contacts

Relay contacts are available for each alarm; these are SPDT, rated at 10Amp at 110VAC, and may be latching or non-latching as required by the application.

They are accessed on the terminals next to each relay see **Figure 5**. The contact positions are noted on the circuit board next to each terminal.

The following table is for the relays in their un-energized state. This is also the alarm condition state. Non-failsafe configured relays in the alarm state, are the reverse of the PC board labeling. Note that the Fault(FLT) relay cannot be set to operate in a Non-Failsafe mode. Please see **Table 1** 

| Alarm       | Position               |                 |  |
|-------------|------------------------|-----------------|--|
|             | J14 (K1) Relay 1 - NO  | Normally Open   |  |
| Alarm 1     | J14 (K1) Relay 1 - NC  | Normally Closed |  |
|             | J14 (K1) Relay 1 - COM | Common          |  |
|             |                        |                 |  |
|             | J15 (K2) Relay 2 - NO  | Normally Open   |  |
| Alarm 2     | J15 (K2) Relay 2 - NC  | Normally Closed |  |
|             | J15 (K2) Relay 2 - COM | Common          |  |
|             |                        |                 |  |
|             | J16 (K3) Relay 3 - NO  | Normally Open   |  |
| Alarm 3     | J16 (K3) Relay 3 - NC  | Normally Closed |  |
|             | J16 (K3) Relay 3 - COM | Common          |  |
|             |                        |                 |  |
|             | J17 (K4) Relay 4 - NO  | Normally Open   |  |
| Fault Alarm | J17 (K4) Relay 4 - NC  | Normally Closed |  |
|             | J17 (K4) Relay 4 - COM | Common          |  |
|             |                        |                 |  |

**Table 1 : Relay Failsafe Settings** 

These relay contacts can be used to operate auxiliary alarms or other functions. Auxiliary alarms should be powered from an independent power source separate from the instrument power to avoid alarm failure due to controller malfunction. Use the existing hole in the enclosure for a wire exit, and use appropriate cable fittings. See **Figure 2**. Be sure to note the location and depth of hardware inside the enclosure.

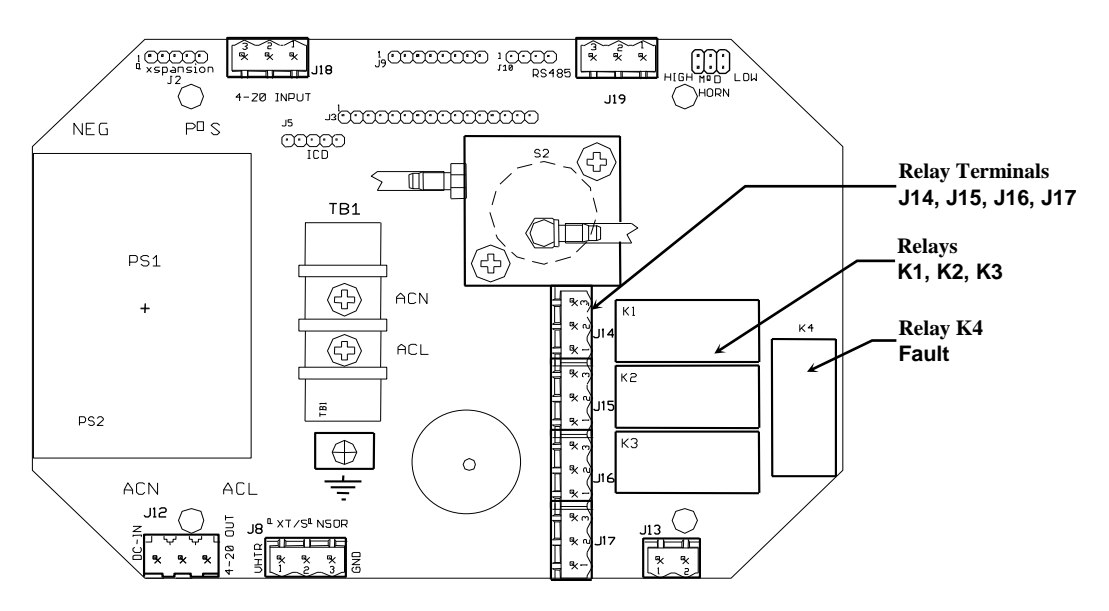

Figure 5: Relay Terminal Connections CO-GUARD

## 4.0 Operation

When the **CO-GUARD** is installed as described in **Section 3**, and in clean air, the POWER green LED is on, the display is lit and the information on the display is measurement of carbon monoxide detected by the **CO-GUARD**. The red alarm and fault LEDs are not lit.

## 4.1 Start Up CO-GUARD

When the **CO-GUARD** is first powered up, it goes through a series of momentary screens, which identify the instrument model number, serial number and software revision. After all the momentary screens have been displayed, the instrument arrives at the Main Gas Display showing the gas concentration and unit of measurement.

Depending on transmitter configuration and calibration condition, the furthest right character in the display may flash a letter indicating the instrument status. See the Section 4.1.1 below.

#### 4.1.1 Typical Start Up

When power is supplied to the **CO-GUARD**, the instrument will display the following sequence of information: Typical start up sequence of information displayed.

| Example of Typical Start Up Display         | Function                                                                                                    |
|---------------------------------------------|----------------------------------------------------------------------------------------------------|
| CO-Guard                                    | The instrument: Model CO-GUARD                                                                                                    |
| 300-1256                                    | The instrument: Serial Number                                                                                                    |
| S/W X.X                                     | The instrument: Software Revision                                                                                                    |
| IF the right most character is a flashing W | <ul> <li>The instrument is in Warm-up mode</li> <li>This should last about 1 minute</li> <li>The Signal Output is held at 4mA during warm-up</li> </ul>                                                    |
| IF the right most character is a flashing C | The instrument has failed Calibration<br>The last good calibration values are retained, but the sensor<br>may not be responsive to gas<br>A new Calibration should be performed <i>As Soon As Possible</i> |
| 0 ppm                                       | The instrument: Normal Display Mode<br>Measurement of Carbon Monoxide                                                                                                    |

NOTE: Software revision may cause variations of display output.

## 4.2 Normal Display Mode

When the **CO-GUARD** is installed as described in section 3, and in clean air, the POWER green LED is on, the display is lit and the information on the display is measurement of carbon monoxide detected by the **CO-GUARD**. The red alarm and fault LEDs are not lit.

To advance through displays of operational information press the **MENU** button.

#### See sequence of operational information below:

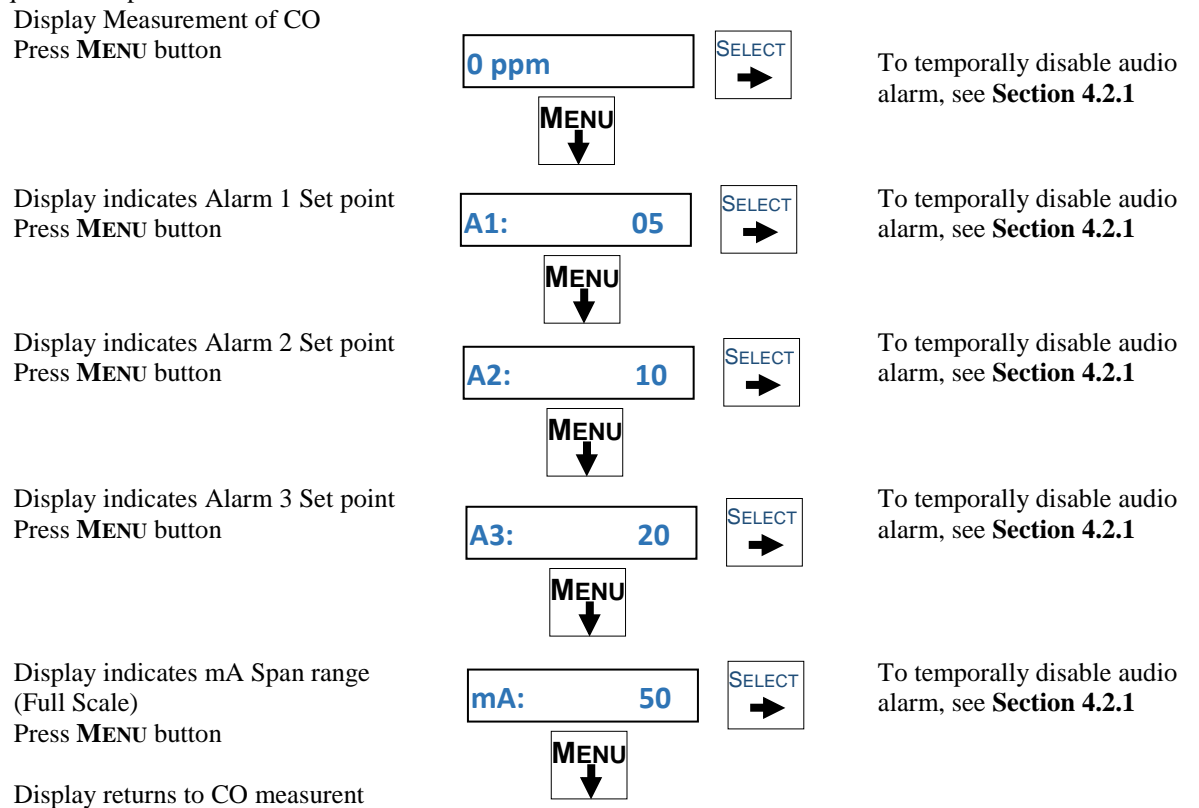

Operational Display Flow Chart

# 4.2.1 Alarm Conditions CO-GUARD

There are three alarm set points for CO. The factory settings of these alarm set points are shown in Table 2.

| Table 2: Factory Alarm Set Points |       |        |        |  |  |  |
|-----------------------------------|-------|--------|--------|--|--|--|
| Gas Alarm 1 Alarm 2 Alarm 3       |       |        |        |  |  |  |
| Carbon Monoxide                   | 5 ppm | 10 ppm | 20 ppm |  |  |  |

These alarm set points can be changed within limits; see the maintenance section of this manual for the procedure. If the CO concentration increases above that of the alarm set point, the associated red LED is lit, the associated relay changes state, and the audio alarm is activated.

Pressing the **SELECT** button can temporally disable the Audio Alarm. The horn will be disabled for about five minutes. If a second alarm condition occurs during this time the horn will re-activate. If the alarm condition(s) have ended during this time the horn will not re-activate.

### 5.0 Maintenance

The **CO-GUARD** maintenance menus that are accessed by pressing the **MENU** button and entering a valid access code. The access code is set at the factory and may be changed by following the access code menu explained in section 5.5.

### **5.1 Maintenance Menus**

CAUTION: Do Not Attempt a Span Procedure Without Calibration Gas Applied to The Sensor; if this is done, the instrument is forced into a calibration fault mode.

Pushbutton switches control the **MENU** and **SELECT** functions. The **MENU** and **SELECT** button locations are indicated on the display panel, see **Figure 3**. The **MENU** button is used to display the various menu options and make incremental changes to numbers such as alarm points, calibrations gas, etc. The **SELECT** button is used to select that option, set zero or span digit. To enter the maintenance menu, press and hold the **MENU** button for 2 to 4 seconds

Table 3 indicates the maintenance menu sequence see Figure 6 for a detailed maintenance menu flow chart.

| Table 3: CO-GUARD Maintenance Menus Sequence                                                                               |                                                                                                    |  |  |  |
|----------------------------------------------------------------------------------------------------|----------------------------------------------------------------------------------------------------|--|--|--|
| Example of Display                                                                                                    | Function                                                                                                    |  |  |  |
| 5ppm                                                                                                    | Measurement of CO                                                                                                    |  |  |  |
| Normal Display Mode                                                                                                    |                                                                                                    |  |  |  |
| Press and <i>hold</i> the <b>MENU</b> button for $2 - 4$ seconds to<br>The Power/Fault LED will flash Green – Red to indic | enter the Maintenance Menu<br>cate the <b>CO-GUARD</b> is in Maintenance Mode                                             |  |  |  |
| Exit                                                                                                    | To exit the maintenance Menu and return to the<br>Normal Display Mode:<br>If intended function Press <b>SELECT</b> button |  |  |  |
| Press the MENU button to advance to the Zero proceed                                                                       | lure                                                                                                    |  |  |  |
| Zero                                                                                                    | For adjusting Zero:<br>If intended function Press <b>SELECT</b> button                                                    |  |  |  |
| Press the MENU button to advance to the Span proceed                                                                       | lure                                                                                                    |  |  |  |
| Span                                                                                                    | For adjusting the Span:<br>If intended function Press <b>SELECT</b> button                                                |  |  |  |
| Press the MENU button to advance to each Alarm set                                                                         | point procedures                                                                                                    |  |  |  |
| Alarm1<br>Alarm2                                                                                                    | For adjusting the Alarm 1, 2 and 3 set points:<br>If Intended Function Press <b>SELECT</b> button                         |  |  |  |
| Alarm3                                                                                                    |                                                                                                    |  |  |  |
| Press the MENU button to advance the mA Span set point procedure                                                           |                                                                                                    |  |  |  |
| mA Span                                                                                                    | For adjusting the mA Span set point:<br>If intended function Press <b>SELECT</b> button                                   |  |  |  |

Pressing the **MENU** button without pressing the **SELECT** button will allow you to cycle through the menu options. You must Press the **SELECT** button to initiate the desired operation.

| Normal O | Gas Display                                                                                   |                                                      |                                           |                                                                                                    |  |  |  |
|----------|-----------------------------------------------------------------------------------------------|------------------------------------------------------|-------------------------------------------|----------------------------------------------------------------------------------------------------|--|--|--|
|          | 5ppm                                                                                          | ]                                                    |                                           |                                                                                                    |  |  |  |
|          | Press and <b>HOLD</b> the <b>MENU</b> button for 2 – 4 seconds to enter the Maintenance Menus |                                                      |                                           |                                                                                                    |  |  |  |
|          | Exit SELECT Press the SELECT button to return to the Normal Gas Display. See Section 5.2.1    |                                                      |                                           |                                                                                                    |  |  |  |
|          | MENU       Press the MENU button to cycle through Maintenance Menus                           |                                                      |                                           |                                                                                                    |  |  |  |
|          | Zero                                                                                          |                                                      | V: 0                                      | ► Press the SELECT button to initiate Zero adjustment                                                                                                    |  |  |  |
|          | <b>R4</b>                                                                                     | OR                                                   | Cal OK                                    | If the Zero signal is within Preset Specs the CO-Guard will display Cal OK, <i>See Section 5.2.2</i>                                                                                                    |  |  |  |
|          | MENU<br>↓                                                                                     |                                                      | Bad ZERO                                  | If the Zero signal is not within Preset Specs the CO-Guard will display<br>Bad ZERO                                                                                                    |  |  |  |
|          | Span                                                                                          |                                                      | PV: 0                                     | SELECT You can Press and HOLD the SELECT button to change the Calibration Gas Level                                                                                                    |  |  |  |
|          |                                                                                               |                                                      | Cal OK<br>OR<br>Same mV<br>OR<br>Bad Sens | See Section 5.2.3         Apply Cal Gas until signal value becomes stable (about 1 to 4 minutes) See Figure 6         Press SELECT to enter the cal signal:         If cal is good display will indicate OK or Same         If cal is not within preset "range" display will indicate Bad Sens                                                                                         |  |  |  |
|          | Alarm1<br>MENU                                                                                | SELECT                                               | ▲ 5<br>SetTDsec<br>0<br>▲ 10              | To change Alarm set points:         Press Menu switch until Alarm to be changed is displayed         Press Select switch to display the set point         The MENU switch: changes digit indicated by underscore cursor         The SELECT switch: locks in the underscored digit and moves to         next digit         If change is not within range display returns to first digit |  |  |  |
|          | MENU                                                                                          |                                                      | SetTDsec<br>                              | <ul> <li>If change is within range display moves to Set Time Delay</li> <li>Use MENU and SELECT switches as above to change time delay.<br/>Between 0 and 5 seconds is allowed</li> <li>If change is within range display moves to next menu</li> <li>See Section 5.2.4.</li> <li>A - Indicates increasing alarm</li> </ul>                                                            |  |  |  |
|          | Alarm3<br>MENU                                                                                | SELECT                                               | ▲ 20<br>SetTDsec<br>0                     | V - Indicates decreasing alarm                                                                                                    |  |  |  |
| -        | MENU<br>To return to Normal<br>Press MENU button u<br>Then press SELECT b                     | SELECT 5<br>→ 5<br>Gas Displa<br>ntil EXIT<br>button | 50                                        | Fo change mA Span set point:<br>Press Menu button until mA Span is displayed<br>Press Select button to display the set point<br>The MENU button changes digit indicated by underscore cursor<br>The SELECT button locks underscored digit and moves to next digit<br>See Section 5.2.5                                                                                                 |  |  |  |

FIGURE 6: CO-GUARD Maintenance Menu Flow Chart

Calibration is the process of setting the instrument up to read accurately when exposed to a carbon monoxide gas. The Zero function sets the clean air reference point and the Span function sets the sensitivity of the instrument.

**Initial Calibration:** Wait 3 - 4 hours after initially supplying power to the **CO-GUARD** instrument before initial calibration. The **CO-GUARD** has been precalibrated at the factory, and initial field calibration should result in only fine tuning to circuit, as well as a way to check that installation is successful. It is not necessary to open the enclosure to make adjustment. The calibration functions are operated with pushbuttons from outside the enclosure through the **MENU** and **SELECT** switches.

Calibration Zero and Span functions are two separate procedures. They operate independently of each other. It is recommended that the Zero procedure be done prior to the Span procedure.

**ENMET** recommends at least quarterly calibration of the **CO-GUARD** instrument.

Calibration equipment is available from *ENMET* to calibrate the CO-GUARD instrument.

- •Calibration adapter, a length of tubing with a regulator for the gas cylinder on one end, and a quick release fitting to connect to the sample input of the **CO-GUARD** on the other.
- •Gas cylinder, Zero gas 20.9% oxygen or Span gas, typical 20 ppm CO
- •Aerosol cylinder, contains Zero gas or Span gas. Supplied with flow regulator bellows assembly.
- •Adapter aerosol cylinder, with quick release fitting to connect to the sample input of the CO-GUARD.

Generally, a cylinder of 20.9% Oxygen is used to provide a Zero point or fresh air reference for the calibration. A cylinder of Carbon Monoxide is used to provide the Span reference point for calibration. 20ppm CO is recommended.

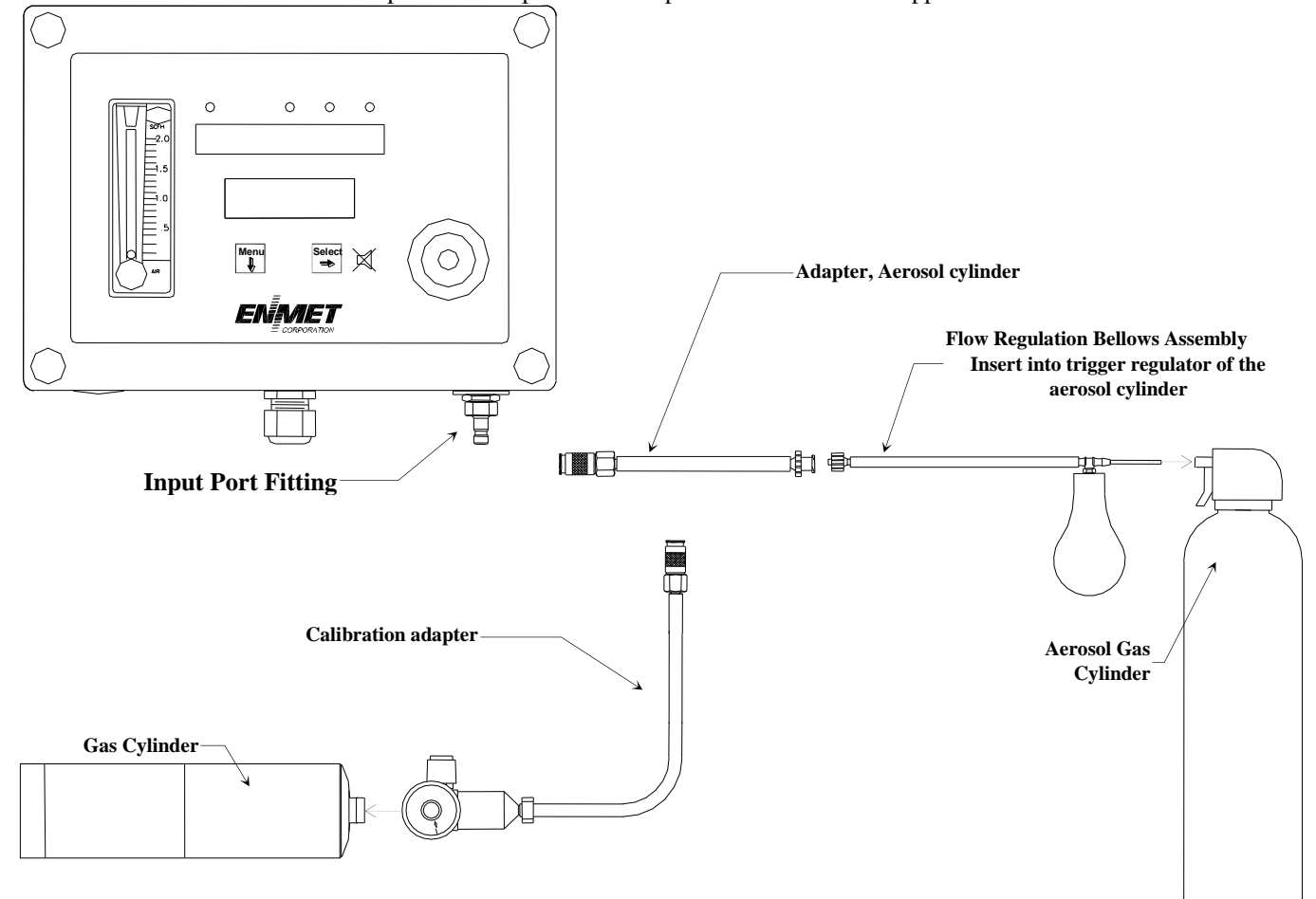

Figure 7: Calibration Adapter

| Table 4: Calibration Gas                                          |          |       |        |        |            |                         |
|-------------------------------------------------------------------|----------|-------|--------|--------|------------|-------------------------|
| GasRangeAlarm 1Alarm 2Alarm 3Sensor PartSpan CalibrationNumberGas |          |       |        |        |            | Span Calibration<br>Gas |
| Carbon Monoxide                                                   | 0-50 PPM | 5 PPM | 10 PPM | 20 PPM | 67025-1200 | 20 PPM Carbon Monoxide  |

## 5.2.1 Exit Maintenance Menu

Exit maintenance, by pressing the Exit appears on the display. Press the **SELECT** button to return to the instrument Normal Gas Display.

Example of Exit menu:

Exit

Press the SELECT button to return to the Normal Gas Display.

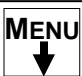

SELECT

Press the **MENU** button to cycle through Maintenance Menus

## 5.2.2 Zero Adjust

The ZERO function must be performed by exposing the **CO-GUARD** instrument to clean fresh air. If the air at the sensor is in question, use a cylinder of 20.9% oxygen to provide a clean air reference.

Enter the maintenance menu by pressing and holding **MENU** button for 2 to 4 seconds. See **Figure 6**, **CO-GUARD** Maintenance Menu flow chart.

After entering the maintenance menu, Press the **MENU** button until the Zero menu is displayed. Press the **SELECT** button to perform a Zero.

The display will alternate between Zero and PV: To abort Zero function press and hold **MENU** button for 3 - 4 seconds, Abort? will appear, press **SELECT** button to return to Zero.

Press the SELECT button to initiate a Zero adjustment.

An auto detect sequence is initiated. After 15 seconds, the CO-GUARD will monitor the zero reading for stability.

 If the reading stabilizes, within the pre-programmed perimeters, an automatic zero adjustment will be made. Cal OK appears on the display and in 1 – 2 seconds, display will change to Span.
 If you wish to Span the sensor press the SELECT button you are now ready to apply gas. Proceed to gas span step 2
 If you wish to Exit the maintenance menu, press MENU button until Exit is displayed, then press SELECT button to return to the instrument Normal Gas Display

• *If the reading does not stabilize,* within 255 seconds, the procedure will be aborted. Sensor is outside of safe parameters to be zeroed, the display will read Bad Zero. Repeat Section 5.2.2 Zero Adjust making sure to use a Zero gas of 20.9% Oxygen. *ENMET* part number 03296-209 or 03100-209.

| Example of Zero adjustment displa |               | You can Press and HoLD the MENU button to abort Zero<br>When Abort? appears press SELECT button to<br>Abort?<br>SELECT return to Zero menu |
|-----------------------------------|---------------|----------------------------------------------------------------------------------------------------|
| Zero                              | PV: 0<br>Zero | Press the SELECT button to force Zero adjustment                                                                                           |
|                                   | Cal OK        | If the Zero signal is within Preset Specs the CO-Guard will display Cal OK momentarily then advance to Span menu                           |
|                                   | Bad ZERO      | If the Zero signal is not within Preset Specs the CO-Guard will display Bad Zero and return to Zero menu                                   |

## 5.2.3 Gas Span

It is recommended that the Zero Function be performed first.

Do not perform a calibration unless span gas is applied to sensor. Calibration can be aborted by pressing and holing the **MENU** button for 3 - 4 seconds.

Enter the maintenance menu. See Figure 6, CO-GUARD Maintenance Menu flow chart.

- **1.** Press the **MENU** button until Span display.
- **2.** Press the **SELECT** button to perform a Span procedure.
  - The display will alternate between the calibration gas concentration (Cal 20) and a signal level (PV).

To Abort calibration press and Hold **MENU** button for 3 - 4 seconds, Abort? will appear, press **SELECT** button to return to Span.

To change calibration gas level to be used, press and Hold **SELECT** button for 3 - 4 seconds, use menu button to change digit and select button to move to next digit.

- 3. Attach the associated aerosol gas or calibration gas cylinder to the calibration adapter. See Figure 6 on calibration adapter.
- **4.** Open the valve or pull the trigger to expand the bellows, to apply the calibration gas to the sensor. An auto detect sequence is initiated after 30 seconds, the **CO-GUARD** will monitor the cal reading for stability.
- **5.** Watch for the signal level to stabilize. 1 4 minutes.
- 6. Once the signal level has stabilized,
  - If the Span is successful, Cal OK appears momentarily, then will advance to Alarm1 menu.
  - If the sensor is outside of acceptable parameters, Bad Span is displayed.
  - If the sensor did not respond, an incompatible span gas was applied and the sensor did not respond at all, Same mV is displayed then will return to Span.

→ If calibration is not successful, it is suggested that calibration be attempted again in 30-60 minutes.

If the sensor will not calibrate See Section 5.4.

- 7. Remove the calibration gas.
- **8.** Calibration is complete.

Note: The instrument will return to operation mode in 3 – 5 seconds.

9. Press the MENU button to advance to next desired menu

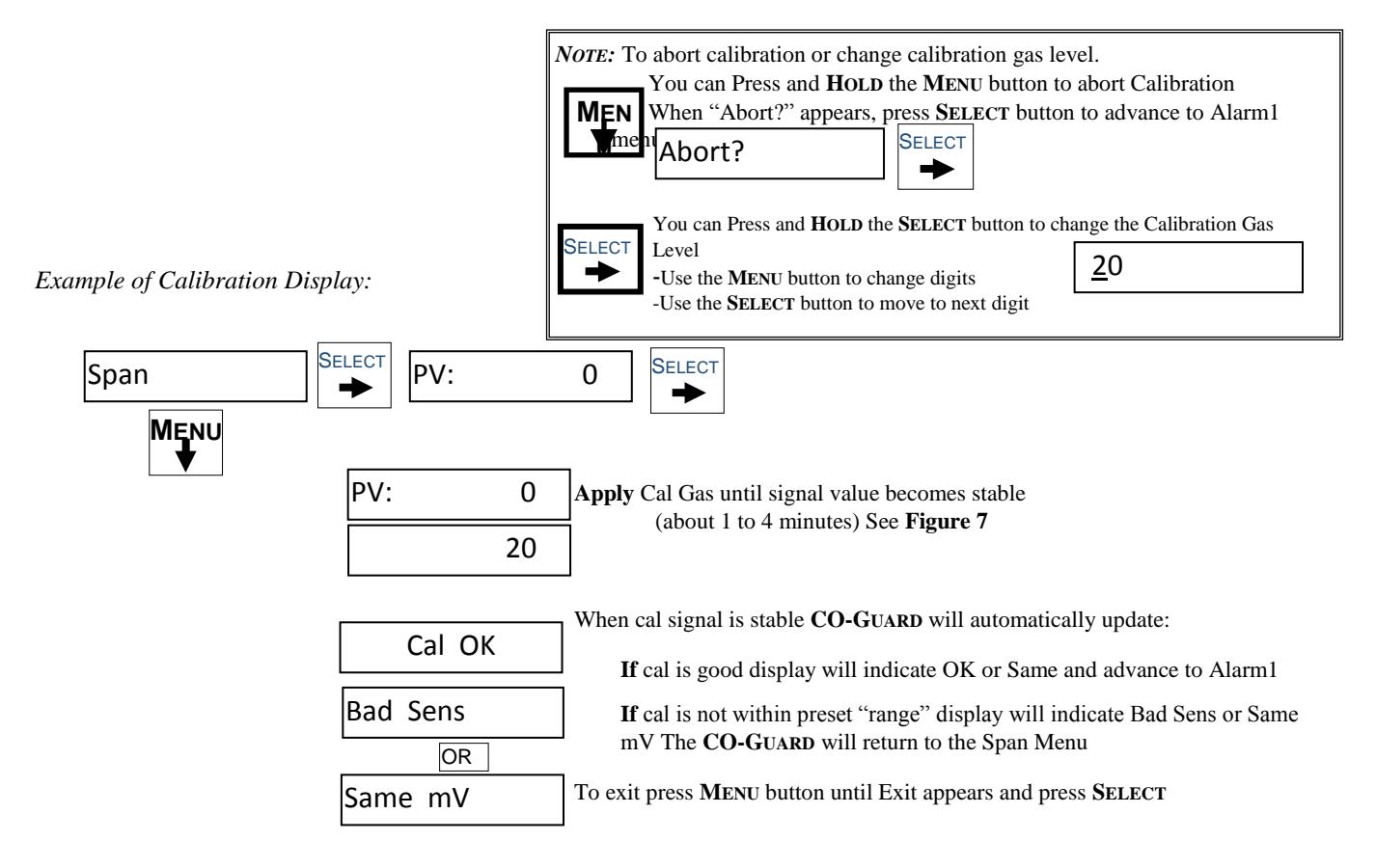

# **5.2.4 Alarm Set Points**

The **CO-GUARD** alarm set points can be changed within limits. See **Table 4** for factory set alarm points. To change any of the three alarm points:

Enter the maintenance menu as shown in Figure 6 CO-GUARD Maintenance Menu flow chart.

- **1.** Press the **MENU** button until to display Alarm1 is displayed.
- 2. Press the SELECT button to initiate alarm set point change
- **3.** Press the **MENU** button to change the digit indicated by the underscore cursor
  - $\Lambda$  Indicates increasing alarm
  - V Indicates decreasing alarm
- **4.** Press the **SELECT** button to move the cursor to the next digit When last digit is entered the **CO-GUARD** will advance to the next menu
- **5.** Use **MENU** and **SELECT** switches as above to change time delay. Between 0 and 5 seconds is allowed
- 6. Press the **MENU** button to advance to the next menu

Example of Alarm Set Point menus:

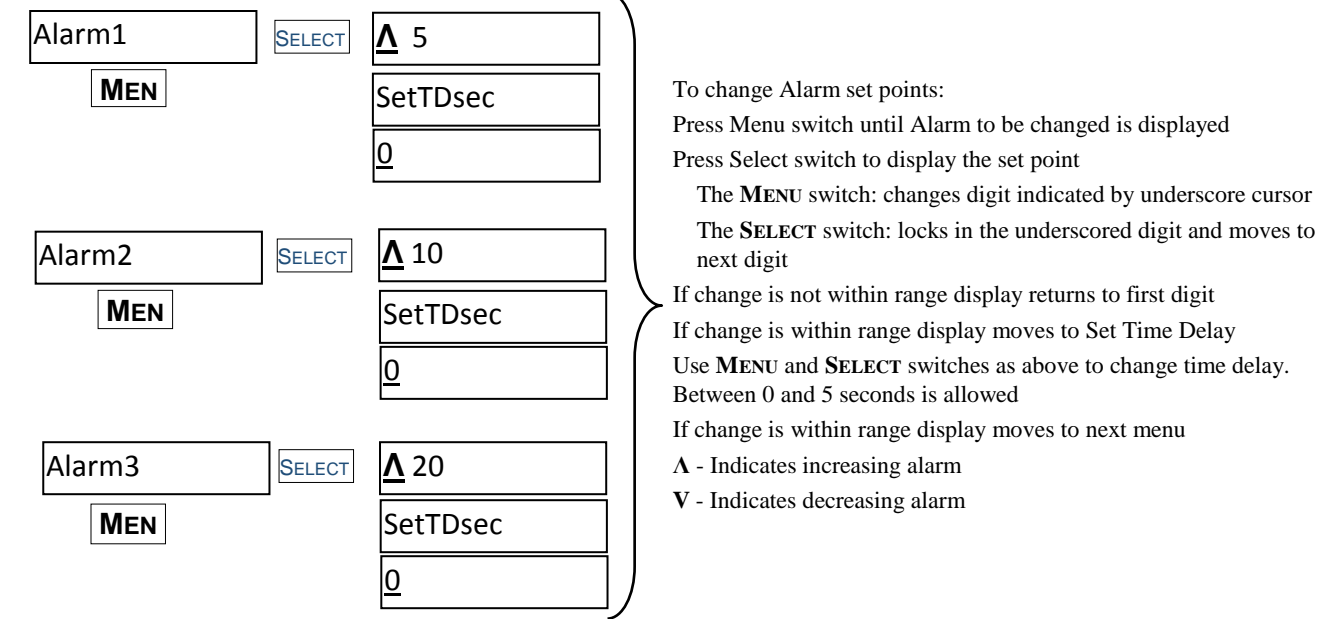

# 5.2.5 Span Set

The **CO-GUARD** 4-20mA span range can be changed within limits. See **Table 4** for factory set range. To change the span range:

Enter the maintenance menu as shown in Figure 6 CO-GUARD Maintenance Menu flow chart.

- **1.** Press the **MENU** button until to display Span is displayed.
- **2.** Press the **SELECT** button to initiate the mA Span menu
- 3. Press the MENU button to change the digit indicated by the underscore cursor
- **4.** Press the **SELECT** button to move the cursor to the next digit When last digit is entered the **CO-GUARD** will advance to the next menu
- Press the MENU button to advance to the next menu

Example of mA Span menu:

| mple of mA span menu. | 50 | To change mA Span set points:<br>Press Menu button until mA Span is displayed                                                                                                    |  |  |  |
|-----------------------|----|----------------------------------------------------------------------------------------------------|--|--|--|
|                       |    | Press Select button to display the set point<br>The MENU button changes digit indicated by underscore cursor<br>The SELECT button locks underscored digit and moves to next digit |  |  |  |

## 5.4 Sensor Replacement

# WARNING: Power must be removed from the CO-GUARD before this or any internal procedure. Failure to do so may cause damage to equipment, bodily injury or death.

Sensors should be replaced when they can no longer be calibrated. Replacement sensor part numbers are listed in **Section 6.0** of this manual. If you do not know the proper part number for your sensor, have the **CO-GUARD** serial number available when contacting your Distributor or *ENMET* Technical Support.

- Remove, the 4 retaining screws from CO-GUARD lid and 2 retaining screws form sensor manifold, see Figure 6
- Remove, the sensor assembly from the PCB/sensor manifold, see Figure 8.
- Insert, the new sensor assembly and replace sensor manifold and 2 retaining screws.
- Replace, lid and the 4 retaining screws.
- Re-supply power to the CO-GUARD

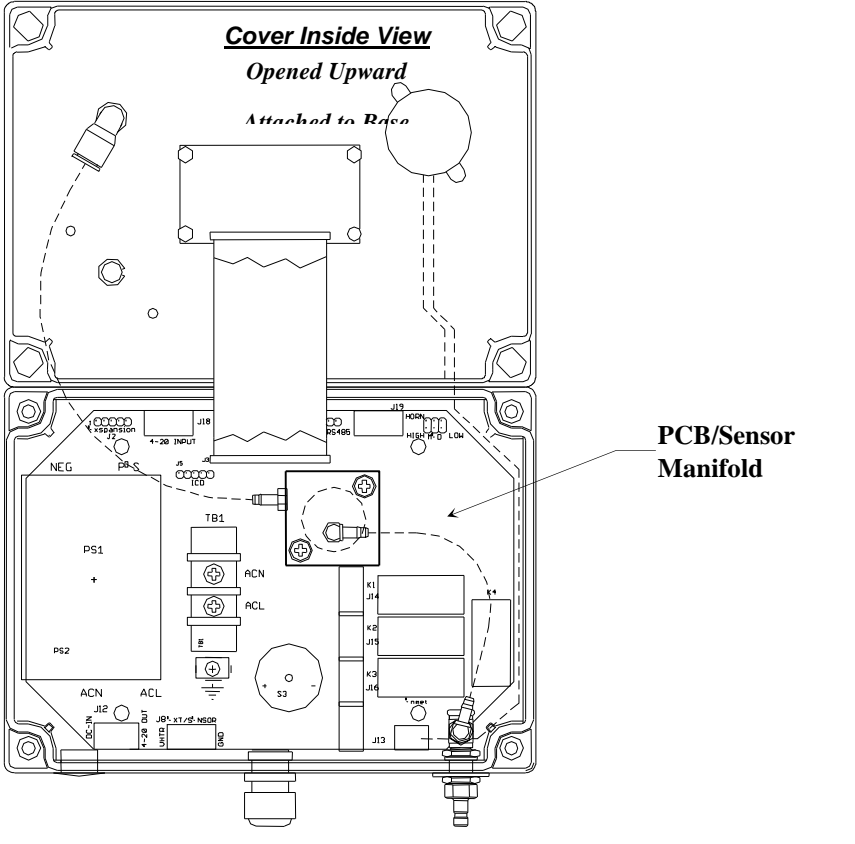

Figure 8: CO-GUARD Sensor Replacement

After the new sensor assembly has been installed, it is suggested to allow the sensor to stabilize for 3 - 4 hours.

#### A Factory calibration must be performed.

After entering the Maintenance menu, press and hold the **MENU** button for 2-4 seconds while viewing the Zero menu. After 2-4 seconds, an F will appear on the far-right hand side of the display. The F indicates that the instrument is in Factory mode.

Perform the calibration Zero and Span procedures as outlined in **Section 5.2**. Be sure that the F is present when selecting the Zero and Span functions.

The Factory calibration sets a calibration window for future standard instrument calibrations.

## 6.0 Replacement Parts

**ENMET** replacement part numbers:

| Description of Part                           | Part Number |  |  |  |
|-----------------------------------------------|-------------|--|--|--|
| Sensor CO                                     | 67025-1200  |  |  |  |
| Calibration Regulator, for 17 liter, cylinder | 03700-500   |  |  |  |
| Calibration gas, 20ppm CO, 17 liter           | 03219-020   |  |  |  |
| Zero Gas, 20.9% O2, 17 liter                  | 03296-209   |  |  |  |
| Aerosol gas, 20ppm CO                         | 03101-020   |  |  |  |
| Aerosol gas, 20.9% O2                         | 03100-209   |  |  |  |
| Sampling Regulator w/hose, quick disconnect   | 03412-003   |  |  |  |
| Sampling Hose w/quick disconnect              | 03412-004   |  |  |  |
| Adapter aerosol cylinder                      | 03700-036   |  |  |  |
| Adapter quick disconnect mini to Pushlock     | 03700-038   |  |  |  |
| Horn                                          | 62013-007   |  |  |  |
|                                               |             |  |  |  |

# 7.0 Technical Data and Specifications

| Electrical Power      | 15 Amp fused branch circuit |                                      |  |  |  |
|-----------------------|-----------------------------|--------------------------------------|--|--|--|
|                       | 100-240 VAC                 |                                      |  |  |  |
|                       | 0.45A, 50/60 Hz             |                                      |  |  |  |
|                       | 0.6A, 24VDC                 |                                      |  |  |  |
| Storage and Transport | Temperature:                | -20° to +60°C (-4° to +140°F)        |  |  |  |
|                       | preferred                   | 0° to +20°C (32° to 68°F)            |  |  |  |
|                       | Relative Humidity           | 10-99% RH, non-condensing            |  |  |  |
|                       | Atmospheric Pressure        | 20 to 36 inHg (68 to 133 kPa)        |  |  |  |
|                       |                             |                                      |  |  |  |
| Operation             | Temperature:                | $0^{\circ}$ to +40°C (32° to +104°F) |  |  |  |
|                       | Relative Humidity           | 10-99% RH, non-condensing            |  |  |  |
|                       | Atmospheric Pressure        | 20 to 36 inHg (68 to 133 kPa)        |  |  |  |
|                       |                             |                                      |  |  |  |
| Mechanical            | Dimensions:                 | 7.1 x 5.1 x 3 in(180x130x75mm)       |  |  |  |
|                       | Weight:                     | 2 lbs (0.9 kg)                       |  |  |  |
|                       | Material:                   | Polycarbonate                        |  |  |  |
|                       | Strain relief:              | 3-6.5mm OD, 1 supplied               |  |  |  |
|                       |                             |                                      |  |  |  |
| Outputs               | Relays:                     | SPDT                                 |  |  |  |
|                       |                             | Resistive Load Inductive Load        |  |  |  |
|                       |                             | 10A at 110 VAC 7.5A at 110           |  |  |  |
|                       |                             | VAC                                  |  |  |  |
|                       |                             | 10A at 30 VDC 5A at 30 VDC           |  |  |  |
|                       | Analog:                     | 4-20mA                               |  |  |  |
|                       | Digital:                    | RS-485-modbus                        |  |  |  |
|                       | Audio:                      | 105 dB at 30cm/12in                  |  |  |  |
|                       |                             |                                      |  |  |  |
|                       |                             |                                      |  |  |  |

NOTE: All specifications stated in this manual may change without notice.

## 8.0 Terms and Conditions

#### 8.1 Ordering Information

Address orders to:

ENMET

Attention: Customer Service Department 680 Fairfield Court Ann Arbor, MI 48108

Email Orders: orderentry@enmet.com

Phone: 734-761-1270 Fax: 734-761-3220 You may also contact our customer service department by email info@enmet.com. MINIMUM ORDER IS \$50.00.

## 8.2 Shipping Terms

All shipments are F.O.B. ENMET's facility in Ann Arbor, MI, USA or Bowling Green, KY, USA. Shipping and handling charges are prepaid and added, and must be paid by the customer. Shipping and handling charges may be billed to VISA, MasterCard, American Express, or to the customer's preferred carrier account number. Delivery to the carrier constitutes delivery to the customer, and risk of loss passes to the customer at that time, however, title shall remain with ENMET until payment is received in full. Claims for shortages and damage must be made by the customer to the carrier within 5 days of receipt. **Refer to section "1.1 Unpack" for more information on this matter.** 

A special service of \$50.00, or more, may be assessed on expedited shipments.

**NOTE:** Calibration gases are classified as Dangerous Goods for transportation purposes, and shipping companies charge a hazardous material fee for processing the documentation required for handling such items. Also, other restrictions apply to shipment of Danger Goods by air. Check with *ENMET* for clarification and additional information.

## 8.3 Payment

Open accounts must be established in advance with ENMET's accounting department. Address Payments to:

*ENMET* 680 Fairfield Court Ann Arbor, MI 48108

Phone: 734-761-1270

We accept payments by VISA, MasterCard, and American Express. Payment by credit card must be specified at time of order placement. Your credit card will be charged on the date of shipment.

**ENMET** invoices for products that are shipped on open account are due and payable 30 days from the date of shipment from the **ENMET** site. **ENMET** may institute collection services should any bona fide invoice remain unpaid with no payment schedule negotiated by the customer with the **ENMET** Accounting Department. Any cost incurred by **ENMET** for professional collection services or legal fees to collect on a customer invoice will be added to any future business conducted between **ENMET** and that customer.

## 8.4 Warranty Information and Guidelines

Equipment must be returned prepaid to the point of origin, and ENMET will prepay the return transportation charges. Transportation prepaid by ENMET will be by most economical means (e.g. FedEx Ground). If an expedient means of transportation is requested during the warranty period, the customer must pay the difference between the most economical means and the expedient mode. ENMET warrants new instruments to be free from defects in workmanship and material under normal use for a calibration and expendable parts such as filters, detector tubes, batteries, etc. In addition, some oxygen cells and other sensors are limited to a warranty period of six months from date of shipment. Refer to the instrument manual for specific warranty details. If the inspection by ENMET confirms that the product is defective, it will be repaired or replaced at no charge, within the stated limitations, and returned prepaid by FedEx Ground to any location in the United States. ENMET shall not be liable for any loss or damage caused by the improper use or installation of the product. The purchaser indemnifies and holds harmless the company with respect to any loss or damagers that may arise through the use by the purchaser or others of this equipment. This warranty is expressly given in lieu of all other warranties, either expressed or implied, including that of merchantability, and all other obligations, or liabilities of ENMET which may arise in connection with this equipment. ENMET neither assumes nor authorizes any representatives or other persons to assume for it any obligation or liability other than that which is set forth herein. If a component is purchased and installed in the field, and fails within the warranty term, it can be returned to ENMET and will be replaced, free of charge. If the entire instrument is returned to ENMET with the defective item installed, it will be replaced at no cost, but the instrument will be subject to labor charges at half of the standard rate. NOTE: When returning an instrument to the ENMET for service:

- o Be sure to include all paperwork (the "Request for Service" form).
- o Include any specific instructions.
- o For warranty service, include the date of purchase.
- o If you require an Estimate, please contact ENMET.

The "Request for Service" form is on the final page of this manual. This form can be copied or used as needed. For service requests, outside of the warranty period, please refer to the "Returning an Instrument for Service Instruction" found later in this section.

## 8.5 Return Policy

All returns for credit must be approved by ENMET and identified with a "Return Material Goods" number. Such returns are subject to a minimum of a \$50.00 or 20% restocking fee, whichever is greater. Approval of equipment for return is fully at the discretion of ENMET. All requests for return/exchange must be made no later than 30 days of the original shipping date from *ENMET*. The actual amount of any resulting credit will not be determined prior to a complete inspection of the equipment by *ENMET*. Calibration gas cylinders cannot be returned or restocked due to the Department of Transportation refill restrictions. Air Filtration Systems (AFS series & parts) cannot be returned or restocked because their internal surfaces and filters are not amenable to re-inspection.

**Certain products, such as stationary systems, or instruments with custom sensor configuration (non-standard) are built to order, and cannot be returned.** Cancellation of orders for custom-built products, prior to shipment, will result in the assessment of a cancellation fee. The amount of the cancellation fee will be based upon the size and complexity of the order, and the percentage of total cost expended prior to cancellation.

## 8.6 Returning an Instrument for Service Instructions

Contact the ENMET Service Department for all service requests.

Phone: 734-761-1270

Email: repair@enmet.com

Fill out the "Service Request Form" found at the end of this manual and return with your instrument for all needs. Please send your instrument for service to the site in which the product was purchased. A new "Service Request Form" may be requested if the one found in the manual is not available. All instruments should be shipped prepaid to ENMET. Address for Service:

Michigan Location:

*ENMET* Attention: Service Department 680 Fairfield Court Ann Arbor, MI 48108

Kentucky Location:

ENMET

62 Corporate Court Bowling Green, KY 42103

Providing the "Service Request Form" assists in the expedient service and return of your unit and failure to provide this information can result in processing delays. *ENMET* charges a one hour minimum billing for all approved repairs with additional time billed to the closest tenth of an hour. All instruments sent to *ENMET* are subject to a minimum evaluation fee, even if returned unrepaired. Unclaimed instruments that *ENMET* has received without appropriate paperwork or attempts to advise repair costs that have been unanswered after a period of 60 days may, be disposed of or returned unrepaired COD and the customer will be expected to pay the evaluation fee. Serviced instruments are returned by UPS/FedEx Ground and are not insured unless otherwise specified. If expedited shipping methods or insurance is required, it must be stated in your paperwork.

**NOTE**: Warranty of customer installed components.

For Warranty Repairs, please reference ENMET's "Warranty Information and Guidelines" (found earlier in this section).

Mailing/Shipping Address: ENMET 680 Fairfield Court Ann Arbor, MI 48108 repair@enmet.com

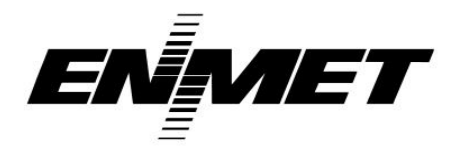

Phone: 734.761.1270 Fax: 734.761.3220

| Service Request Form                  |                    |             |                   |              |         |                 |         |  |
|---------------------------------------|--------------------|-------------|-------------------|--------------|---------|-----------------|---------|--|
| Product Name or N<br>Product Serial N | lumber:<br>lumber: |             |                   |              |         |                 |         |  |
| Describe Problem or Needed Service:   |                    |             |                   |              |         |                 |         |  |
| Describe i robieni e                  |                    |             |                   |              |         |                 |         |  |
|                                       |                    |             |                   |              |         |                 |         |  |
|                                       |                    |             |                   | Warranty     | Claim?  | □ Yes           | □ No    |  |
|                                       |                    |             |                   | ·            |         | _ 100           | _ 110   |  |
| CUSTOMER INFORMATION                  |                    |             |                   |              |         |                 |         |  |
| Billing Address:                      |                    |             | Shipping Address: |              |         |                 |         |  |
|                                       |                    |             |                   |              |         |                 |         |  |
|                                       |                    |             |                   |              |         |                 |         |  |
|                                       |                    |             |                   |              |         |                 |         |  |
| Contact Name:                         |                    |             | Phone #           | <b>#:</b>    |         |                 |         |  |
| Email:                                | Email:             |             |                   | <b>#:</b>    |         |                 |         |  |
| PO/Reference                          |                    |             | -                 |              |         |                 |         |  |
| #:                                    |                    |             |                   |              |         |                 |         |  |
|                                       |                    |             |                   |              |         |                 |         |  |
|                                       |                    | DAXATENT    |                   | D            |         |                 |         |  |
|                                       |                    |             |                   |              | •       | -               |         |  |
| ⊔ COD                                 |                    | VISA/Master | Card              |              | merican | Express         |         |  |
|                                       |                    |             | Exp Data          |              | Soc     | agurity Code:   |         |  |
| Nomo os it Ann                        | aru Nullider       |             | Exp.              | Date         | Sec     |                 | Ξ.      |  |
| Ivanie as it App                      | Card.              |             |                   |              |         |                 |         |  |
|                                       |                    |             |                   |              |         |                 |         |  |
|                                       |                    |             |                   |              |         |                 |         |  |
|                                       |                    |             |                   |              |         |                 | Day Ala |  |
| LI UPS Ground                         | LI UPS 3 Day       |             | ext Day           |              | r       |                 | Day Air |  |
|                                       | Select             | Alf         |                   | Saver        |         |                 |         |  |
|                                       |                    |             |                   |              |         |                 |         |  |
| LI FedEx Ground                       | LI FedEx Air       | ∐ FedEx     | Air               | LI FedEx Air | 2 Day   | Day 🗆 FedEx Air |         |  |
|                                       | Express Saver      | Overnigh    | t Std.            |              |         | Overnigh        | t P-1   |  |
| FedEx Account #:                      |                    |             |                   |              |         |                 |         |  |
| Insure Shipment:                      | 🗆 Yes 🛛 🗆          | No          |                   |              |         |                 |         |  |
|                                       | Insurai            | nce \$      |                   |              |         |                 |         |  |
|                                       | Amou               | int:        |                   |              |         |                 |         |  |